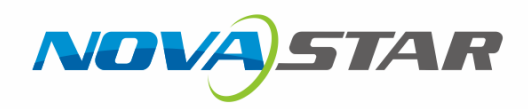

# **NovaCLB-Cabinet**

# Cabinet Calibrition System

V4.1.1 NS140100039

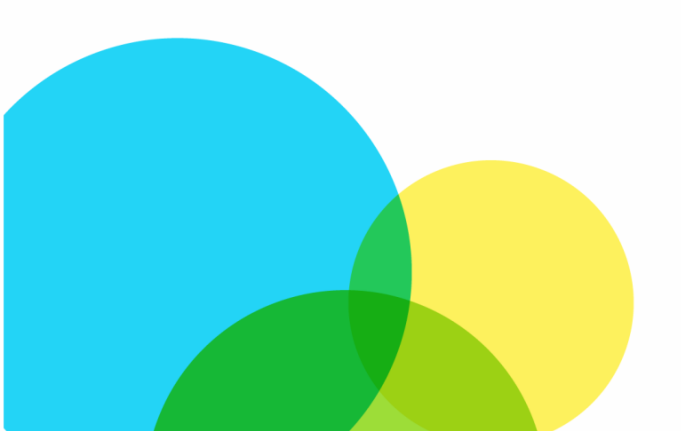

Quick Start Guide

#### Copyright © 2018 Xi'an NovaStar Tech Co., Ltd. All Rights Reserved.

No part of this document may be copied, reproduced, extracted or transmitted in any form or by any means without the prior written consent of Xi'an NovaStar Tech Co., Ltd.

#### Trademark

is a trademark of Xi'an NovaStar Tech Co., Ltd.

#### Statement

You are welcome to use the product of Xi'an NovaStar Tech Co., Ltd. (hereinafter referred to as NovaStar). This document is intended to help you understand and use the product. For accuracy and reliability, NovaStar may make improvements and/or changes to this document at any time and without notice. If you experience any problems in use or have any suggestions, please contact us via contact info given in document. We will do our best to solve any issues, as well as evaluate and implement any suggestions.

Website:

http://www.novastar.tech

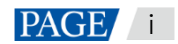

# Preface

#### Overview

NovaCLB-Cabinet is a cabinet calibration software. This software is specialized in providing a whole solution for cabinet calibration of LED displays, which is used for calibration of regular cabinets before leaving factory, calibration of old cabinets, calibration of rental cabinets and so on. Calibration is capable of significantly improving the uniformity of LED display and eliminating the differences among cabinets as well as the border lines of cabinets.

# Reader

This document is intended for the following personnel:

- Technical support engineers
- On-site operators

# Contents

| Preface                                                                                                    | ii                                           |
|----------------------------------------------------------------------------------------------------|----------------------------------------------|
| 1 Preparation Before Calibration                                                                                                    | 1                                            |
| <ul> <li>1.1 Laying out Darkroom</li> <li>1.2 Determing Prewarming Plan</li> <li>1.3 Selecting Calibration Position</li> <li>1.4 Marking Cabinet Position</li> </ul> | 1<br>2<br>3<br>3                             |
| 2 Calibration of First Cabinet                                                                                                    | 4                                            |
| <ul> <li>2.1 NovaLCT Preparation</li></ul>                                                                                                    |                                              |
| 3 Calibration of Subsequent Cabinets                                                                                                    | 22                                           |
| 4 Identification of Simulation Diagram                                                                                                    | 24                                           |
| <ul> <li>4.1 Use of Simulation Function</li></ul>                                                                                                    | 24<br>26<br>27<br>28<br>29<br>30<br>31<br>32 |
| 5 Troubleshooting                                                                                                    | 33                                           |

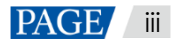

# **Preparation Before Calibration**

# 1.1 Laying out Darkroom

- 1. The calibration darkroom must be sealed to avoid interference by external light. It must be also covered with low-reflection black materials around it to reduce reflected light.
- 2. Darkroom width: 3 m (suggested); length: calibration distance of camera, which depends on the pixel pitch:

Pixel pitch × 800 < Calibration distance < Pixel pitch × 3000

However, the recommended best calibration distance for production line is below:

Calibration distance = Pixel pitch × 1500

To guarantee measuring accuracy of colorimeter, the colorimeter is expected to measure a larger LED area, and the measuring distance depends on LED cabinet width (or height) and field angle  $\theta$ :

Measuring distance = 0.4 × Cabinet height/tan0

With consideration of space reserved for the computer, camera and personnel activities, the maximum distance of darkroom shall be added by 2–3 m;

| Pixel Pitch<br>(mm) | Camera<br>Distance (m) | Best Distance (m) |
|---------------------|------------------------|-------------------|
| 16                  | 13~48                  | 24                |
| 10                  | 8~30                   | 15                |
| 6                   | 4.8~18                 | 9                 |
| 3                   | 2.4~9                  | 5                 |
| 2.5                 | 2.0~6                  | 5                 |
| 1.4                 | 2.0~6                  | 5                 |

| Cabinet<br>Height (m) | Best Measuring Distance<br>of Colorimeter (m) |
|-----------------------|-----------------------------------------------|
| 0.4                   | 9                                             |
| 0.6                   | 14                                            |
| 0.8                   | 18                                            |
| 1                     | 23                                            |
| 1.2                   | 27                                            |

3. When the calibration distance is greater than 20 m, please draw a mark on the ground to facilitate calibration distance positioning.

Figure 1-1 Recommend calibration distance

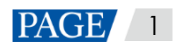

- 4. Install hygrometer to track temperature and humidity changes. The calibration darkroom must be equipped with air conditioners, which must be turned on half an hour before each calibration to adjust the temperature and humidity to the specified values. When calibrating cabinets of the same batch, ensure the temperature fluctuation must be within 2°C.
- 5. Perform fully aging on all cabinets before calibration. Calibrating cabinets with different aging time is not recommended.
- 6. The positions of cabinet and calibration instruments must be fixed during calibration. The cabinet must be placed on a pedestal to prevent it from being affected by the light reflected from the ground.
- 7. Adopt proper cabinet carrying process to avoid wasting time in cabinet replacing.
- 8. Use high performance computer to improve calibration efficiency.

#### Note:

For fine-pitch displays with different specifications, the recommended camera distance is 5 m. To be compatible with cabinets of most specifications, the ideal darkroom length is about 20 m.

## 1.2 Determing Prewarming Plan

Choose different prewarming time based on heat dissipation capacity of cabinets.

- No prewarming mode: There is no need to consider changes of brightness and chroma uniformity brought by the temperature changes during cabinet prewarming. The cabinet calibration will be carried out immediately after the cabinet is lighted up. The calibration efficiency of this method is higher, and the calibration time of each cabinet is within 2 minutes.
- **Prewarming mode:** Pre-warm the cabinet in a certain brightness for a specified period of time, and calibrate it after its temperature tends to be stable. The calibration efficiency of this method is lower, and the calibration time of each cabinet is about 4 to 6 minutes. Users can design a special prewarming chamber to pre-warm the cabinets in advance in order to improve calibration efficiency.

#### Notice:

The pre-prewarming time of each cabinet must be the same, as different pre-warming time will result in brightness and chroma discrepancies among cabinets, which seriously affects the brightness and chroma consistency of the cabinets after calibration.

# 1.3 Selecting Calibration Position

During measuring, the camera must be placed right ahead of the cabinet and must be perpendicular to the surface of the cabinet.

Figure 1-2 The pedestal height is slightly higher than the camera tripod height (There is no elevation on site. This generally used for indoor screen).

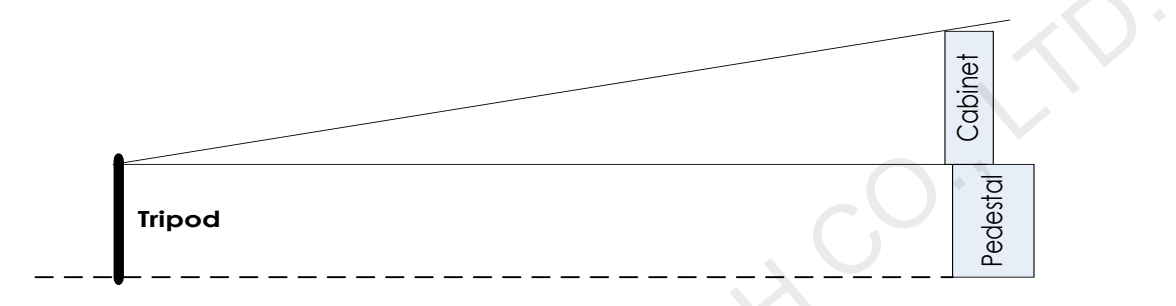

Figure 1-3 Tilt the cabinet to simulate the on-site elevation (There is an elevation on site. This is generally used for outdoor screen).

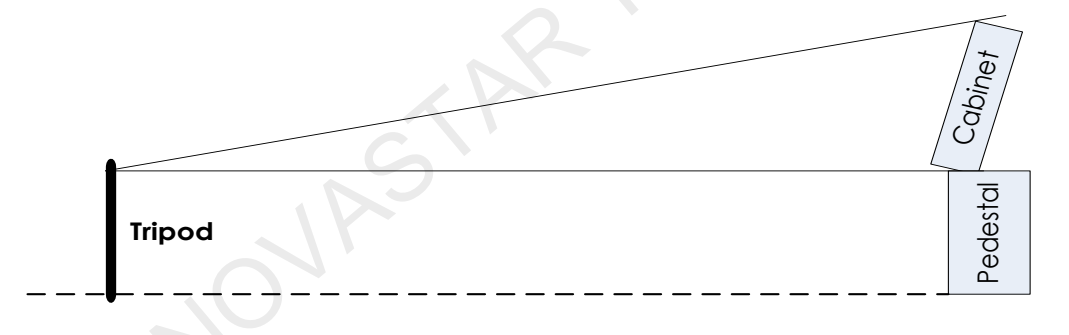

Notice:

Do not change the pedestal position, camera position and calibration parameters during calibration after they are set.

## 1.4 Marking Cabinet Position

Mark the position of the first cabinet. You can draw marks or use the black tape to mark the place of the first cabinet. The subsequent cabinets must be placed at the same position, including the placing angle.

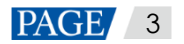

# **2** Calibration of First Cabinet

# 2.1 NovaLCT Preparation

Run the NovaLCT on the control computer to light up the cabinet and perform some general settings in NovaLCT. The key steps and precautions are illustrated by the figures below. For details about cabinet settings, see NovaLCT LED Configuration Tool for Synchronous System User Guide.

Step 1 Log into NovaLCT as an advanced user.

| ſ         | Svetom(S)                                                           | Sottings (C)    | Toole(T) Bl |                    |              |                       | olo(H)          |                   |  |
|-----------|---------------------------------------------------------------------|-----------------|-------------|--------------------|--------------|-----------------------|-----------------|-------------------|--|
|           | System(S)                                                           | Settings (C)    | TUUIS(I) PI | ug-in ( <u>r</u> ) | User(U) Lang | uage( <u>L</u> ) H    | eip( <u>H</u> ) |                   |  |
|           |                                                                     |                 |             |                    | Advanced S   | ynchronous S          | System UserL    | .ogin( <u>A</u> ) |  |
|           |                                                                     |                 |             | 2                  | Demonstrat   | ion Login( <u>E</u> ) |                 |                   |  |
|           | Brightness Screen Control Monitoring Multi-fu Media Player Login(T) |                 |             |                    |              |                       |                 |                   |  |
|           | -Local System                                                       | Information     |             |                    |              |                       |                 |                   |  |
|           | Control Sys                                                         | stem 1          | Of          | her Device         | 0            | View                  | v Details of D  | <u>evice</u>      |  |
|           | - Monitor Inform                                                    | nation          |             |                    |              |                       |                 |                   |  |
|           |                                                                     |                 |             |                    |              | V                     | U               | -                 |  |
| $\square$ |                                                                     |                 |             |                    |              |                       |                 |                   |  |
|           | Service Status:                                                     | Service version | 1:3.1       |                    |              |                       |                 |                   |  |
| -         |                                                                     |                 |             |                    |              |                       |                 |                   |  |
|           | User Login                                                          | Section Card    | Sec. 1      | X                  |              |                       |                 |                   |  |
|           |                                                                     | admi            | n           |                    |              |                       |                 |                   |  |
|           | Pass                                                                | word *****      |             |                    |              |                       |                 |                   |  |
|           |                                                                     | ogin            | Cancel      |                    |              |                       |                 |                   |  |

Figure 2-1 Logging into NovaLCT as an advanced user

Step 2 Set parameters of sending card.

| System(S) Settings (C) Tools(              | T) Plug-in (P) Use   | r(U) Language(L)   | Help(H)               |             |
|--------------------------------------------|----------------------|--------------------|-----------------------|-------------|
|                                            |                      |                    |                       | No. 150     |
|                                            |                      |                    | 5.41000               |             |
| Screen Configuration Brightness            | Calibration Screen   | Control Monitoring | Multi-function Card   | Test Tool 💂 |
| Local System Information                   |                      |                    |                       |             |
| Control System 1                           | Other Device         | 0                  | iew Details of Device |             |
|                                            |                      |                    |                       |             |
| Monitor Information                        |                      |                    |                       | £2          |
|                                            |                      | 😸   🔍              | 🚺   ┥                 |             |
|                                            |                      |                    |                       |             |
|                                            | <u> </u>             | <u> </u>           |                       |             |
|                                            |                      |                    |                       |             |
| Service Status: Service version:3.1        |                      |                    |                       |             |
|                                            |                      |                    |                       |             |
| Screen Configuration                       |                      | X                  |                       |             |
| -Select Communication Port                 |                      |                    |                       |             |
|                                            |                      |                    |                       |             |
| Current Operatio USB@Port_#0               | 009.Hub_#0001        | •                  |                       |             |
|                                            |                      |                    |                       |             |
| Configure Screen                           |                      |                    |                       |             |
| Load Config                                |                      | Browse             |                       |             |
|                                            |                      |                    |                       |             |
|                                            | Nevt                 | Close              |                       |             |
|                                            | INEX                 |                    | 4 0                   |             |
|                                            |                      |                    |                       |             |
| Sending Card Receiving Card Screen Connect | tion                 |                    |                       |             |
| Display Mode                               |                      |                    |                       |             |
| The two re                                 | acolutions must      | he the same        | Refresh               |             |
| Current Display Mode                       | esolutions must      | be the same.       |                       |             |
| Sending Card 1440 x 900                    | Graphics Output R 14 | 40 X 900           |                       |             |
| Source Conliguration                       |                      |                    |                       |             |
| Resolution: 1440 x 900 px 🗸                | Custom               | 1920 x 1080 x      |                       |             |
| Refresh Rate T 60                          | ) Hz                 |                    |                       |             |
|                                            |                      |                    | Set                   |             |
| Redundancy                                 |                      |                    |                       |             |
| Set the Current Devi 🔲 Set as Primar       | ry 📄 Set as Ba       | ickup              |                       |             |
| Primary                                    |                      | Backup             |                       |             |
| Serial Number of Corial                    | Number of Serial N   | umber of Seriel N  | umber of              |             |
| Primary Sending Prin<br>Card Prin          | nary Port Backup     | Sending Backu      | ip Port               |             |
|                                            |                      |                    |                       |             |
|                                            |                      |                    |                       |             |
|                                            |                      |                    |                       |             |
| Refresh                                    |                      | Add                | Delete                |             |

#### Figure 2-2 Setting parameters of sending card

- Step 3 Light up the screen (See NovaLCT LED Configuration Tool for Synchronous System User Guide).
- Step 4 Set parameters of receiving card.

#### Note:

The outdoor screens generally have high brightness, which causes overexposure of photos easily. To avoid this problem, please set the **Grayscale Mode** as **Grayscale First** or **Performance Balancing** since the brightness efficiency in those two modes is lower.

#### Step 5 Configure the screen.

#### Figure 2-3 Configuring the screen

| Sending Card Receiving Care Screen Connection |                                                                    |
|-----------------------------------------------|--------------------------------------------------------------------|
|                                               | Quantity o 1 Configur                                              |
| Screen1                                       |                                                                    |
| Screen Type:                                  | Complex Screen                                                     |
| Sending Card Number                           | Basic Information                                                  |
|                                               | Coordinate: X: 0 Y: 0 Virtual Mo E Enabl Screen Ar 1440 x 900      |
| Ethernet Port No.                             | Columns 1 Rows 1 ResetAll Hided Red 🗸 🛧 🕤                          |
|                                               | 1<br>Sending Card 1                                                |
|                                               | 1 Port 1<br>Receiving 1.                                           |
| Receiving Card Size                           | Card:1<br>Width:128                                                |
| Width: 128 🖨 Apply to Entir                   |                                                                    |
| Height: 128 🚔 Apply to Entir                  |                                                                    |
| Set Blank Apply to the current.               |                                                                    |
| Quick Connection                              |                                                                    |
| 귀 데 딕 메                                       |                                                                    |
|                                               |                                                                    |
| 드 때 큰 때                                       |                                                                    |
|                                               |                                                                    |
| N                                             | Zoom: 1 Note: Click or drag the left mouse button to confi         |
|                                               | 2.                                                                 |
| Detect Communic Read the Number               | Enable Mapping Load from File Save to File Read from HW Send to HW |
| Restore Factor.                               | Save System Co., Back Up Termi, Save Close                         |

Step 6 Start calibration.

As illustrated below, if "Enable network monitoring successfully" appears, it indicates NovaLCT is ready for online calibration

Port

-

| System(S)         | Settings (C)      | Tools(T)   | Plug-in (P)  | User(U)         | Language(L) | Help(H)               |                         |   |
|-------------------|-------------------|------------|--------------|-----------------|-------------|-----------------------|-------------------------|---|
| Screen Conf       | iguration Brig    | ghtness Ca |              |                 | Monitoring  | Multi-function Card   | Test Tool               |   |
| -<br>Local System | Information       |            |              |                 | -           |                       |                         | • |
| Control Sy:       | stem 1            |            | Other Device | e O             | V           | iew Details of Device |                         |   |
| - Monitor Inform  | nation            |            |              |                 |             |                       |                         |   |
|                   | 即                 |            |              |                 |             |                       | U                       |   |
|                   |                   | (          |              |                 |             |                       |                         |   |
| Service Status    | : Service version | on:3.1     |              |                 |             |                       | $\overline{\mathbf{A}}$ |   |
|                   |                   |            |              |                 |             |                       |                         |   |
| Screen Cal        | ibration          | 44.1       | -            | 1               | -           | 0.1                   |                         |   |
| Single-Scr        | een Mode Co       | ombined-Sc | On           | line Calibratio | Offline Cal | bration Manage Co     | efficients              |   |

Network Setting

172.17.11.122

Local IP

#### Figure 2-4 Starting calibration

Screen1

 Communication Information

 16:58:13 Enable network monitoring successfully

-

# 2.2 NovaCLB-Cabinet Operation

Current Operation

Current Screen

COM99

Communication Port

# 2.2.1 Calibration Preparation

Input the number of cabinets to be calibrated and click **New** to create a database.

| *                   |                                                                                                    |
|---------------------|----------------------------------------------------------------------------------------------------|
| Preparation 🛠       | Nova Calibration for Cabinet                                                                                                    |
| Database            |                                                                                                    |
| Cabinet Control     | <b>Important notes:</b><br>Each batch of cabinets requires a corresponding information file (database), the<br>file will record the correction factor of each cabinet in the batch, please keep |
| Cabinet Paras       | it properly.<br>Calibration Mode                                                                                                    |
| Calibration Paras   | 💿 Cabinet Calibration 💿 New Module                                                                                                    |
| Measurement Tool 🛠  | Screen Parameters (optional)                                                                                                    |
| Camera              | Screen –<br>Description:                                                                                                    |
| Colorimeter         | Screen Information File                                                                                                    |
| Barcode gun         | New Load Save As                                                                                                    |
| Correct target 余    | Directory:                                                                                                    |
| Correct target      | ✓ Backup database <u>Why back-up?</u>                                                                                                    |
| Calibration 🛛       | Images saving address                                                                                                    |
|                     | Browse                                                                                                    |
| Tools 🏼 🕹           | Save all cabinets' images (Need large space)                                                                                                    |
| Authorization lock  | Back                                                                                                    |
| Camera:Disconnected | Colorimeter:Disconnected   Barcode Gun:Disconnected   Callibrated:0   Times: 00:00:00                                                                                                    |

**Online**: In NovaCLB-Cabinet, input the IP address and port No. of the computer on which the NovaLCT is running. Then, click **Connect** to establish communication between NovaCLB-Cabinet and NovaLCT.

**Receiving card configuration files:** Click **Acquire receiving card parameter file** to get the receiving card parameters (the last receiving card parameters sent by NovaLCT).

| Screen Calibration                                                                                                    |
|----------------------------------------------------------------------------------------------------|
| Single-Screen Mode         Combined-Sc         Online Calibration         Offline Calibration         Manage Coefficients         Double Calibration Coefficients           Current Operation         Network Setting |
| Communication Port Local IP 172.18.12.38  Port 8080 Reconnect                                                                                                    |
| Curr 🕐 NovaCLB-Cabinet                                                                                                    |
| Preparation                                                                                                    |
| Database Online 1 2 Connect Disconnect                                                                                                    |
| Cabinet Control                                                                                                    |
| Cabinet Paras LCT Load Area: Cols: 128 Rows: 96 Advanced settings                                                                                                    |
| Calibration Paras Receiving card parameter files                                                                                                    |
| Measurement Tool > Sending Ethernet Receiving File Modify                                                                                                    |
| Correct target ¥                                                                                                    |
| Calibration * Acquire receiving 3 4 Send file to receiving card parameter file 3                                                                                                    |
|                                                                                                    |
| Figure 2-6 Cabinet parameters                                                                                                    |

#### Figure 2-5 Online calibration

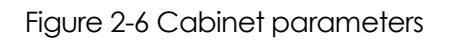

| ſ | *                  |                                                                                       |
|---|--------------------|---------------------------------------------------------------------------------------|
|   | Preparation 😞      | Environmental Parameters                                                              |
|   | Database           | Led Spacing: 20 mm                                                                    |
|   | Cabinet Control    | Distance: 15 m (Recommended 16m-50m)                                                  |
|   | Cabinet Paras      | Information                                                                           |
|   | Calibration Paras  | Led Arrangement:  Three Four Other                                                    |
|   | Measurement Tool 🛠 | Screen Type O Irregular Screen                                                        |
|   | Camera             |                                                                                       |
|   | Colorimeter        |                                                                                       |
|   | Barcode gun        |                                                                                       |
|   | Correct target 🛠   |                                                                                       |
|   | Correct target     |                                                                                       |
|   | Calibration 💝      |                                                                                       |
|   | Tools 🛛 🕹          |                                                                                       |
|   | Authorization lock | Back Next                                                                             |
|   |                    | Colorimeter:Disconnected   Barcode Gun:Disconnected   Callibrated:0   Times: 00:00:00 |

| Preparation 😞       | Audio Prompt Parameters                                                                   |
|---------------------|-------------------------------------------------------------------------------------------|
|                     | Audio Prompt: 💿 Continuous 🔘 Once 💿 Close                                                 |
| Database            | Audio File: C:\Program Files (x86)\Nova Star\NovaCLB-Cabinet' Select                      |
| Cabinet Control     | Led Identification                                                                        |
| Cabinet Paras       | Allowed Dead Leds Ratio: 10 📥 ‰ <u>Note</u> Advanced                                      |
|                     | Identification Direction: Automatic                                                       |
| Calibration Paras   | Cabinet number                                                                            |
| Measurement Tool 🌫  | Set whether to enable automatic case numbering and numbering rule<br>under enabled status |
|                     | Display color setting after correction                                                    |
| Correct target 🍣    | Display color: 💿 White 🔘 Black                                                            |
| Calibration 💝       | Brightness Data Correction                                                                |
| Tools 🛛 🕹           | Edge correction parameter                                                                 |
| Authorization lock  | Edge correction  Automatic Select specified configuration                                 |
| Language(语言) >      |                                                                                           |
|                     |                                                                                           |
|                     | 2                                                                                         |
|                     | Back Next                                                                                 |
| Camera:Disconnected | Colorimeter:Disconnected   Barcode Gun:Disconnected   Callibrated:0   Times: 00:00:00     |

Figure 2-7 Calibration parameters

## 2.2.2 Configuration of Measuring Instruments

Step 1 Make camera preparations (for digital cameras).

- Connect the camera to PC via USB cable and toggle the camera switch to ON. Then, click **Connect** on the **Camera** page in NovaCLB. After the software prompts that the camera is connected successfully, the camera can be controlled automatically via the software.
- b. Set the mode dial is to M gear (manual) and set the lens focus to M (manual)
- c. Switching between eyepiece framing and LCD framing: Enable "Real-time display shooting" in camera menu and then you can press to switch.

Step 2 Focus the camera (for digital cameras).

When calibrating cabinet, place the camera lens towards the cabinet to be calibrated and adjust the focal length to include the cabinet into the field of the

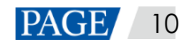

camera. The number of pixels of cabinet is generally less than the pixels that can be collected by the camera each time (The digital camera collects less than or equal to 224×150 pixels each time and the Caliris camera, 480×330 pixels.) Therefore, adjust the focal length to let the cabinet locate in the center of the camera imaging and let the cabinet take up half of the width and length of the imaging, i.e., reserve 1/5 of the total length and width on the four sides.

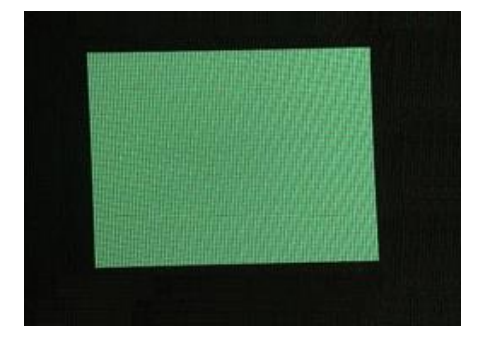

Figure 2-8 Standard imaging size

Figure 2-9 Imaging size too small

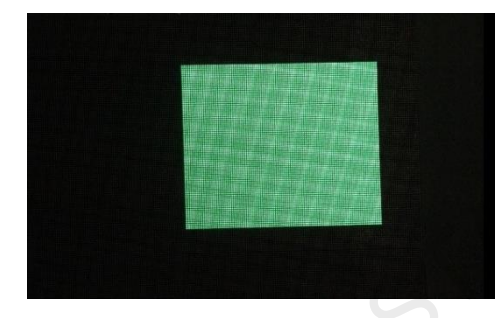

Figure 2-10 Imaging size too large

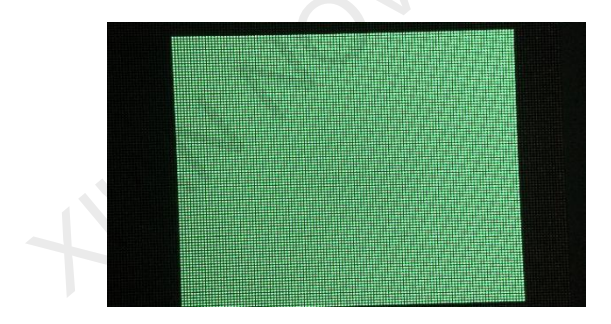

After adjusting the imaging size, focus the camera to make the pixel imaging vague a little bit. It may need to adjust focusing to make the imaging clear when analyzing camera parameters later.

#### Figure 2-11 Cabinet imaging

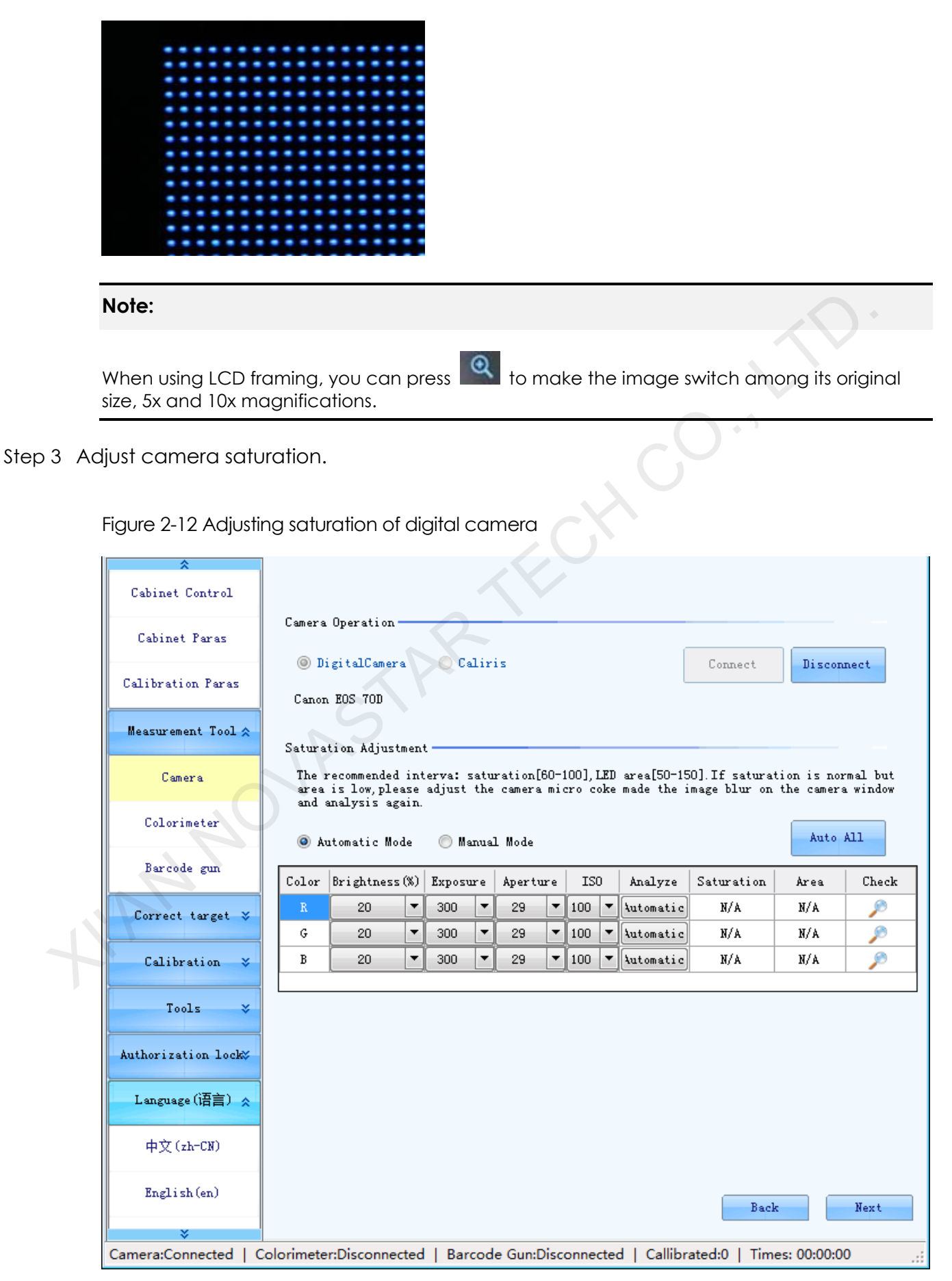

| <pre>Calibration Paras Calibration Paras Measurement Tool  Camera Colorimeter Barcode gun Correct target &gt;</pre> | Camera Opera<br>Digital<br>C Test<br>Saturation #<br>The recomm<br>area is lo<br>and analys | ation<br>Camera © Calir:<br>Adjustment<br>ended interva: satu<br>w.please adjust the<br>is again. | is<br>ration[60-100], LED ar<br>camera micro coke ma | Connect<br>ea[50-150]. If saturation<br>de the image blur on th | Disconnect<br>n is normal but<br>e camera window<br>Saturation<br>Adjustment |  |  |
|----------------------------------------------------------------------------------------------------|---------------------------------------------------------------------------------------------|---------------------------------------------------------------------------------------------------|------------------------------------------------------|-----------------------------------------------------------------|------------------------------------------------------------------------------|--|--|
| Calibration 💝                                                                                                    | Color                                                                                       | Brightness (%)                                                                                    | Exposure                                             | Saturation                                                      | Area                                                                         |  |  |
| Tools                                                                                                    | R                                                                                           | 20                                                                                                | 300                                                  | N/A                                                             | N/A                                                                          |  |  |
|                                                                                                    | G                                                                                           | 20                                                                                                | 300                                                  | N/A                                                             | N/A                                                                          |  |  |
| Authorization lock🌫                                                                                                 | В                                                                                           | 20                                                                                                | 300                                                  | N/A                                                             | N/A                                                                          |  |  |
| Language (语言)                                                                                                    |                                                                                             |                                                                                                   |                                                      | 0                                                               |                                                                              |  |  |
| 中文(zh-CN)                                                                                                    |                                                                                             |                                                                                                   |                                                      |                                                                 |                                                                              |  |  |
| English (en)                                                                                                    |                                                                                             |                                                                                                   |                                                      |                                                                 |                                                                              |  |  |
| 한국어 (ko-KR)                                                                                                    |                                                                                             |                                                                                                   |                                                      |                                                                 |                                                                              |  |  |
|                                                                                                    |                                                                                             |                                                                                                   |                                                      | Paula                                                           | Neut                                                                         |  |  |
| *                                                                                                    |                                                                                             |                                                                                                   |                                                      | Dack                                                            | Mext                                                                         |  |  |
| Camera:Connected   Co                                                                                               | olorimeter:Disc                                                                             | onnected   Barcod                                                                                 | e Gun:Disconnected                                   | Callibrated:0   Times:                                          | 00:00:00 .::                                                                 |  |  |
|                                                                                                    |                                                                                             |                                                                                                   |                                                      |                                                                 |                                                                              |  |  |

Figure 2-13 Caliris camera settings

The two figures above are the pages after the digital and Caliris cameras are connected successfully. The Caliris camera does not have the preview window. To view the position of the screen in the Caliris camera, choose **Saturation Adjustment** > **Live Preview**. You can adjust the camera parameters to adjust the saturation and area. Saturation adjustment for the digital camera can be automatic or manual, and for the Caliris camera, it has the real-time analysis, automatic and manual modes.

- Automatic Mode: Click Auto All, and the brightness, exposure, aperture and ISO parameters will be adjusted automatically until the Saturation and Area values become Normal.
- Manual Mode: Modify the brightness, exposure, aperture and ISO parameters manually to adjust the **Saturation** and **Area** values until they become **Normal**.

If a Caliris camera is connected, click **Saturation Adjustment** to enter the adjustment page.

| 🖶 Saturation Adjustment                                                                                                    |                                                                                                    |
|----------------------------------------------------------------------------------------------------|----------------------------------------------------------------------------------------------------|
| Live Freview Inage Viewing<br>Note: This red area is the imaging area proportion of the smallest image.<br>Flease adjust the image to be larger than or equal to this area. | IS     y       Parameter Adjustment       ■ Real-Time Analysis       ■ Real-Time Analysis       ● Automatic Wode       ● Manual Hode       Auto All       Color       B 20       ▼ 300       ● Automatic       N/A       N/A       B 20       ● Automatic       N/A       N/A       N/A       B       Col |
|                                                                                                    | Notice<br>Ensure that images of LEDs do not overlap after saturation analysis!<br>Images of LEDs overlapped:<br>Images of LEDs not overlapped:<br>Images of LEDs not overlapped:                                                                                                    |

Figure 2-14 Saturation adjustment

As shown in Figure 2-14, the adjustment page has 2 tabs, described as below.

- Live Preview: Preview the live image of LED screen shown in the camera. The preview image can be zoomed by the following 2 methods with a zooming range of 15%–3200%.
- Drag the slider.
- In the preview area, click to zoom in and right-click to zoom out.
- **Image Viewing**: View the images captured by the camera during saturation analysis. Users can view the image in Red, Green and Blue separately.
- Parameter Adjustment: The Real-Time Analysis function is available only for Caliris camera.
- If **Real-Time Analysis** is selected, after users select a color for preview, the system will analyze the image of that color in live preview in real time and adjust its **Saturation** and **Area** values to be **Normal**.

If **Real-Time Analysis** is not selected, the color selection buttons are hidden, but the **Automatic Mode**, **Manual Mode**, and **Auto All** buttons appear. The adjustment parameters for Caliris and digital cameras are the same.

For the Caliris camera, after saturation analysis, ensure that the images of LEDs are not overlapped. If they are overlapped, please adjust the camera parameters again to ensure that the saturation analysis result is normal and they are not overlapped.

#### Step 4 Set the colorimeter.

Select **No** if a light gun (a kind of colorimeter) is not needed to measure the brightness and chroma values after calibration.

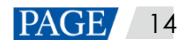

| ♣<br>Preparation ⇒           | Is colorimeter carried?                                                                                            |
|------------------------------|----------------------------------------------------------------------------------------------------|
| Measurement Tool ☆<br>Camera | Yes<br>Colorimeter means light gun, color analyzer and other instruments of<br>measuring LED color characteristic. |
| Colorimeter                  |                                                                                                    |
| Barcode gun                  |                                                                                                    |

Select **Yes** if a light gun is needed. Users can manually measure the values, or connect the light gun and the values can be measured automatically by NovaCLB-Cabinet.

|     | ☆ Preparation ⇒   | Is colorimeter carried?                                                               |
|-----|-------------------|---------------------------------------------------------------------------------------|
| R   | easurement Tool 🛠 | Yes<br>Colorimeter means light gun, color analyzer and other instruments of           |
|     | Camera            | measuring LED color characteristic.                                                   |
|     | Colorimeter       | Colorimeter operating                                                                 |
|     | Barcode gun       | Manual     Manual                                                                     |
|     | Correct target 💝  | Auto by Colorimeter (more accurate)<br>Settings                                       |
|     | Calibration 🛛 💝   | Model: CS2000 -                                                                       |
|     | Tools 💝           | COM: Connect Disconnect                                                               |
| Au  | thorization lock% |                                                                                       |
|     | Language(语言) 🕹    |                                                                                       |
| 6   | 44                |                                                                                       |
|     |                   |                                                                                       |
|     |                   |                                                                                       |
|     | *                 | Back Next                                                                             |
| Can | nera:Disconnected | Colorimeter:Disconnected   Barcode Gun:Disconnected   Callibrated:0   Times: 00:00:00 |

#### 2.2.3 Calibration Target

• No light gun connected

| ♣<br>Preparation ★  | The case to be corrected belongs to                                                                                                    |
|---------------------|----------------------------------------------------------------------------------------------------|
| Measurement Tool 🛠  | There is no bright and color difference among cabinets or modules                                                                        |
| Camera              |                                                                                                    |
| Colorimeter         | There is some bright and color difference among cabinets or<br>modules(Example:rent cabinets, mixed cabinets, tail cargo cabinets, etc.) |
| Barcode gun         | $\odot$ Supplementary order ( cases delivered from godown in different time need to be put together)                                     |
| Correct target 🛠    |                                                                                                    |
| Correct target      |                                                                                                    |
| Calibration 🛛       |                                                                                                    |
| Tools 🛛 🕹           |                                                                                                    |
| Authorization lock# | $-O^{1}$                                                                                                    |
| Language (语言) 😵     |                                                                                                    |
|                     |                                                                                                    |
|                     |                                                                                                    |
| ×                   | Back Next                                                                                                    |
| Camera:Disconnected | Colorimeter:Disconnected   Barcode Gun:Disconnected   Callibrated:0   Times: 00:00:00                                                    |

There are 3 types of calibration targets, provided for **Brightness correction**, **Ordinary chroma correction**, and **Multiple bin chroma correction**. For the cabinets which evenly use LEDs of multiple batches, use the multiple bin chroma correction mode. For cabinets of which the LED chroma discrepancy is within 5nm, use the brightness correction or ordinary chroma correction mode.

Users can drag the sliders to adjust the brightness decay proportion, which is 10% in general. When **Multiple bin chroma correction** is selected, please adjust the color gamut, or change the color gamut when calibrating the first cabinet.

| *                   | Correction m             | ode                         |           |                               |          |                        |                                |  |
|---------------------|--------------------------|-----------------------------|-----------|-------------------------------|----------|------------------------|--------------------------------|--|
| Preparation 💝       | Brightness<br>correction |                             | (         | Ordinary chroma<br>correction |          | Multiple<br>correcti   | Multiple bin chroma correction |  |
| Measurement Tool 🛠  | Target value             | setting                     |           |                               |          |                        |                                |  |
| Comorro             |                          | Brightness                  | Сх        | Су                            |          | Brightness decay p     | roportion                      |  |
| Camera              | Red                      | 805.62                      | 0.6870    | 0.3000                        | •        | +                      | 10%                            |  |
| Colorimeter         | Green                    | 1790.64                     | 0. 1730   | 0.7306                        | •        | •                      | 10%                            |  |
| Barcode gun         | Blue                     | 300.83                      | 0.1330    | 0.0820                        | •        | 4                      | 8%                             |  |
| Correct target 🛠    | White                    | 2897.09                     | 0.3131    | 0.3290                        | •        | •                      | 10%                            |  |
| Correct target      | E                        | nable colour                | temperati | ure                           |          |                        | 6483 K                         |  |
| Calibration 🛛 🕹     |                          | 5000 Ĵ <sup>↑</sup><br>5000 |           |                               |          |                        |                                |  |
| Tools 💝             |                          |                             |           |                               |          |                        |                                |  |
| Authorization lock  |                          |                             |           |                               |          |                        |                                |  |
| Language(语言) 🟅      |                          |                             |           |                               |          |                        |                                |  |
|                     |                          |                             |           |                               |          |                        |                                |  |
|                     |                          |                             |           |                               |          |                        |                                |  |
|                     |                          |                             |           |                               |          |                        |                                |  |
| ¥                   |                          |                             | 2         | -                             |          | Back                   | Completion                     |  |
| Camera:Disconnected | Colorimeter              | :Disconnecte                | d   Barc  | ode Gun:Disc                  | onnected | d   Callibrated:0   Ti | imes: 00:00:00                 |  |

For the multiple bin chroma correction, please select **Blue correction**.

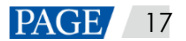

| *                   | Convertion      | ada                          |                            |                            |             |                       |                     |            |
|---------------------|-----------------|------------------------------|----------------------------|----------------------------|-------------|-----------------------|---------------------|------------|
| Preparation 🛠       | Brig<br>corr    | ode<br>htness<br>ection      | (                          | D Ordinary o<br>correction | chroma<br>1 | Multi<br>corre        | ple bin cl<br>ction | hroma      |
| Database            | Target value    | setting                      |                            |                            |             |                       |                     |            |
| Cabinet Control     |                 | Brightness                   | Cx                         | Cy                         |             | Brightness dec:       | ay proport          | ion        |
|                     | Red             | 805.62                       | 0.6870                     | 0.3000                     | •           |                       | ▶ 10%               |            |
| Cabinet Paras       | Green           | 1790.64                      | 0.1730                     | 0.7306                     | •           |                       | ▶ 10%               |            |
| Calibration Paras   | Blue            | 300. 83                      | 0.1330                     | 0.0820                     | •           |                       | ▶ 8%                |            |
| Measurement Tool 🛠  | White           | 2897.09                      | 0.3131                     | 0.3290                     | •           |                       | ▶ 10%               |            |
| Camera              | <b> P</b>       | nable colour                 | r temperatu                | re                         |             |                       |                     |            |
| Colorimeter         |                 | 5000 ⊥ 650                   | ↑<br>0 9300                |                            |             |                       | 6483                | K          |
| Barcode gun         |                 |                              |                            |                            |             |                       |                     |            |
| Correct target 💲    | ☑ Blue<br>calil | correction()<br>bration effe | Dptimizing<br>ct, may cau: | the blue<br>se white loss  | s) Advan    | ced                   |                     |            |
| Correct target      |                 |                              |                            |                            |             |                       |                     |            |
| Calibration 💝       |                 |                              |                            |                            |             |                       |                     |            |
| Tools 🛛 🕹           |                 |                              |                            |                            |             |                       |                     |            |
| Authorization lock  |                 |                              |                            |                            |             |                       |                     |            |
| ¥                   |                 |                              |                            |                            |             | B                     | ack                 | Completion |
| \$                  | ]               |                              |                            | 2                          |             |                       |                     |            |
| Preparation 🛛 💝     | Original        | value                        |                            |                            | -Targe      | t value<br>Brightness | Сx                  | Cv         |
| Measurement Tool 🛠  | Red:            | Brightness                   | Сж                         | Cy<br>0,3000               | Red:        | 805.620               | 0.6870              | 0.3000     |
| Camera              |                 |                              | 0.0000                     | 0.0000                     | Green       | n: 1790.640           | 0. 1730             | 0. 7306    |
| Colorimeter         | Green:          | 1990.000                     | 0. 1700                    | 0. 7400                    | Blue        | : 300.830             | 0.1330              | 0.0820     |
| Barcode gun         | Blue:           | 327.000                      | 0.1300                     | 0.0800                     | Whit        | e: 2897.0901          | 0.3131              | 0. 3290    |
| Correct target 🛠    | Correctio       | n mode: Or                   | dinary chro<br>rrection    | oma                        | Colou       | r temperature:        | 6483                |            |
| Correct target      | Reset           |                              |                            |                            |             |                       |                     |            |
| Calibration 💝       |                 |                              |                            |                            |             |                       |                     |            |
| Tools 💝             |                 |                              |                            |                            |             |                       |                     |            |
| Authorization lock> |                 |                              |                            |                            |             |                       |                     |            |
| Language (语言) 💝     |                 |                              |                            |                            |             |                       |                     |            |
|                     |                 |                              |                            |                            |             |                       |                     |            |
|                     |                 |                              |                            |                            |             |                       |                     |            |
|                     |                 |                              |                            |                            |             |                       | contra              | ¥          |
| *                   |                 |                              |                            |                            |             |                       | ack                 | Next       |
| amera:Disconnected  | Colorimeter     | r:Disconnecte                | ed   Barco                 | ode Gun:Disc               | connected   | Callibrated:0         | Times: 0            | 0:00:00    |

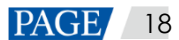

#### 2.2.4 Calibration of First Cabinet

Click Start to start calibration and enter the cabinet ID.

- If you need to write the calibration coefficients to the module's flash, select **Write** in module flash in the **Customize Steps**.
- If you need to write the module ID to the module's flash, select **Save module ID** and then set the numbering rules for the module ID.

| Calibration Methods<br>Preparation Z<br>Calibration Manual  Automatic Customize<br>Correct target Z<br>Calibration A<br>Calibration A<br>Calibration A<br>Calibration A<br>Calibration A<br>Calibration A<br>Calibration A<br>Calibration A<br>Calibration A<br>Calibration A<br>Calibration A<br>Calibration Becord<br>Uplaod Coeffs Save To Flash Save To Database<br>Authorization lockz<br>Language (Immi) Z<br>Frite in module Image Test Chrons distributi<br>Peedback<br>Peedback<br>Dead Leds: Red 0 Kate of value<br>Common parameter<br>The<br>first: Uncreated The<br>first: Uncreated The<br>first: Uncreated The<br>first: Uncreated The<br>first: Uncreated Save To Calibrated Calibrated I Image Cost I Control Control C |                     |                                                                  |                                   |
|----------------------------------------------------------------------------------------------------|---------------------|------------------------------------------------------------------|-----------------------------------|
| Messurement Tool ×       Manual       Automatic       Customize       Prefurn         Correct target ×       Calibration Process       Calibration Process       O Gauge one by one         Calibration       Red       Green       Blue       Red & Green       Blue         Calibration       Enable Gap Calibration       Start       Analyze Rel Led >>         Calibration       Vplaod Coefficients       Start       Analyze Blue >>         Tools ×       Uplaod Coefficients       Save To Flash       Save To Database         Authorization lock       Write in module       Image Test       Chrona distributi         Feedback       Dead Leds:       Red        0       Rate of value       Save To Flash         Dead Leds:       Red        0       Rate of value       Save anolule ID       Save anolule ID         Save raceiving       Carrent ID:       Save raceiving       Current ID:       Current ID:         Keek       Incertify Sacond:       Uncreated in The       The       Next                                                                                                    | *<br>Preparation *  | Calibration Methods                                              | Send Cabinet<br>Parameters        |
| Correct target *       Calibration Process         Calibration %       Red Green Blue Red. Green Blue         Calibration %       Red Green Blue Red. Green Blue         Calibration %       Image Calibration Sturt         Calibration Record       Vplaod Coefficients         Tools *       Vplaod Coeffs         Authorization lock?       Vplaod Coeffs         Language (清音) *       Frite in module         Peedback       Red 0         Dead Leds: Red 0       Rate of value         Dead Leds: Red 0       The first: Uncreated 1         The first: Uncreated 1       The first: Uncreated 1         The first: Uncreated 2       The first: Uncreated 2         Camera:Disconnected       Colorimeter:Disconnected       Calibrated:0       Times: 00:00:00                                                                                                    | Measurement Tool 💝  | 🔘 Manual 💿 Automatic 🛛 Customize                                 | 🖸 Pre-Warm                        |
| Calibration       Red       Green       Blue       Red、Green、Blue       Analyze Red Led ()         Calibration       Image Galibration       Start       Analyze Green       )         Calibration Record       Uplaod Coefficients       Image Calibration       Image Calibration       Image Calibration         Collibration Record       Uplaod Coefficients       Image Calibration       Image Calibration       Image Calibration       Image Calibration         Collibration Record       Uplaod Coefficients       Save To Flash       Save To Database       Image Calibration       Image Calibration       Imag                                                                                                    | Correct target 💝    | Culiburation Process                                             | O Gauge one by one                |
| Calibration       Red       Green       Blue       Red       Green, Blue         Calibration       Image Calibration       Start       Analyze Green       Led         Calibration Record       Uplaod Coeffients       Create Coefficients       Create Coefficients         Tools       Uplaod Coefficients       Uplaod Coefficients       Uplaod Coefficients       Uplaod Coefficients         Authorization lock       Uplaod Coefficients       Save To Flash       Save To Database       Save To Database         Image Test       Chrona distributi       Save cabinet name       Save cabinet name         Dead Leds:       Red       O       Rate of value third: Uncreated       Save receiving card parameters         The first:       Uncreated       The second:       Uncreated       The third:       Uncreated       Save receiving card parameters         Camera:Disconnected       Colorimeter:Disconnected       Barcode Gun:Disconnected       Callibrated:0       Times: 00:00:00       ;;                                                                                                    |                     | Calloration frocess                                              | 💽 Analyze Red Led 姠               |
| Calibration       Image Calibration       Start       Analyze Blue       Image Calibration         Calibration Record       Uplaod Coeffients       Image Calibration       Image Calibration       Image                                                                                                    | Calibration 🛠       | 🔿 Red 💿 Green 💿 Blue 💿 Red 🖲 Green 🔋 Blue                        | * 👌 Analyze Green 🎪               |
| Calibration Record       Uplaod Coeffients       ① Create Coefs         Tools       >       Uplaod Coefs       Save To Flash       Save To Database         Authorization lock       Write in module       Image Test       Chroma distributi       Save To Database         Language (语言)       *       *       Peedback       Save To Batabase       ③ Save Cabinet         Peedback       Dead Leds:       Red       ○       Rate of value       ③ Save To Flash         Dead Leds:       Red       ○       Rate of value       ③       Save To Flash         Common parameter       The       The       Uncreated       The       Save receiving         The       first:       Uncreated       The       Uncreated       The       Current ID:         Back       Next         Camera:Disconnected       Colorimeter:Disconnected       Barcode Gun:Disconnected       Callibrated:0       Times: 00:00:00                                                                                                    | Calibration         | 🕼 Enable Gap Calibration Start                                   | 🚺 🚺 Analyze Blue 🍌                |
| Tools       Vplaod Coefs       Save To Flash       Save To Database       Upload Coefs         Authorization lock       Image Test       Chroma distributi       Save To Database       Save To Database         Language(语言)       Write in module       Image Test       Chroma distributi       Save cabinet name         Feedback       Dead Leds:       Red       0       Rate of value to that reaches 100%       Save To Flash         Common parameter       The first:       Uncreated for The second:       Uncreated for third.       Uncreated for third.       Save receiving card parameters         The first:       Uncreated for The second:       Uncreated for third.       The third.       The third.       The third.         Camera:Disconnected       Colorimeter:Disconnected       Barcode Gun:Disconnected       Callibrated:0       Times: 00:00:00                                                                                                    | Calibration Record  | Uplaod Coeffients                                                | 🜔 Create Coefs                    |
| Authorization lock       Write in module       Image Test       Chroma distributi       Save To Database         Language (语言) *       Write in module       Image Test       Chroma distributi       Save cabinet name         Feedback       Peedback       Peedback       Peedback       Save To Flash       Save To Flash         Dead Leds:       Red T       0       Rate of value that reaches       100%         Common parameter       The first:       Uncreated for the second:       The third:       Uncreated for the third:         The first:       Uncreated for the second:       The third:       Uncreated for the third:       Back         Mext       Kext       Eack       Next                                                                                                    | Tools 🛛 🕹           | Uplaod Coefs Save To Flash Save To Database                      | 🚺 Upload Coefs                    |
| Language (语言) 、       Write in module       Image Test       Chroma distributi       Save cabinet name         Feedback       Dead Leds: Red 0       Rate of value that reaches 100%       Save To Flash         Dead Leds: Red 0       Rate of value that reaches 100%       Write in module flash         Common parameter       The first: Uncreated for the second: Uncreated for third: Uncreated for third: Uncreated for th                                                                                                    | Authorization lock# |                                                                  | 🚺 Save To Database                |
| Feedback       Dead Leds: Red • 0       Rate of value that reaches 100%       Save module ID         Common parameter       0       Rate of value that reaches 100%       Write in module flash         Common parameter       The first: Uncreated for the second: Uncreated for third: Uncreated for third: Un                                                                                                    | Language(语言) 🕹      | Write in module Image Test Chroma distributi                     | Save cabinet<br>name              |
| reedback         Dead Leds:       Red       0       Rate of value that reaches       100%         Common parameter       Common parameter       The first:       Uncreated       The second:       Uncreated       Save To Flash         The first:       Uncreated       The second:       Uncreated       The third:       Uncreated       Save receiving card parameters         Example       Deack       Next         Camera:Disconnected       Colorimeter:Disconnected       Barcode Gun:Disconnected       Callibrated:0       Times: 00:00:00                                                                                                    |                     |                                                                  | 🚺 Save module ID                  |
| Dead Leds: Red  O that reaches 100% Common parameter The first: Uncreated for The second: Uncreated for third: Uncreated for Current ID: Back Next Camera:Disconnected   Colorimeter:Disconnected   Barcode Gun:Disconnected   Callibrated:0   Times: 00:00:00                                                                                                    |                     | Rate of value                                                    | 🚺 Save To Flash                   |
| Common parameter<br>The<br>first: Uncreated for The<br>first: Uncreated for The<br>second: Uncreated for The<br>third: Uncreated for Current ID:<br>Back Next<br>Camera:Disconnected   Colorimeter:Disconnected   Barcode Gun:Disconnected   Callibrated:0   Times: 00:00:00:                                                                                                    |                     | Dead Leds: Red - 0 that reaches 100%                             | Write in module<br>flash          |
| Ihe first:       Uncreated in the second:       Uncreated in the third:       Uncreated in the third:       Current ID:         Back       Next         Camera:Disconnected       Colorimeter:Disconnected       Barcode Gun:Disconnected       Callibrated:0       Times: 00:00:00                                                                                                    |                     | Common parameter                                                 | Save receiving<br>card parameters |
| Back       Next         Camera:Disconnected       Colorimeter:Disconnected       Callibrated:0       Times: 00:00:00                                                                                                    |                     | first: Uncreated 1 second: Uncreated 1 the Uncreated 1           | Current ID:                       |
| Back       Next         Camera:Disconnected   Colorimeter:Disconnected   Barcode Gun:Disconnected   Callibrated:0   Times: 00:00:00                                                                                                    |                     |                                                                  |                                   |
| Camera:Disconnected   Colorimeter:Disconnected   Barcode Gun:Disconnected   Callibrated:0   Times: 00:00:00                                                                                                    | 12                  | (                                                                | Back Next                         |
|                                                                                                    | Camera:Disconnected | Colorimeter:Disconnected   Barcode Gun:Disconnected   Callibrate | d:0   Times: 00:00:00;;           |

| Customize Steps                                                    |      |
|--------------------------------------------------------------------|------|
| Steps                                                              | _    |
| 📝 Send Cabinet Parameters                                          |      |
| 🥅 Pre-Warm Display white screen in a                               |      |
| Brightne 30 🔺 %                                                    |      |
| period 0 🔹 : 5 🐳 : 0 丈                                             |      |
| 🕼 Analyze Red Led                                                  |      |
| 📝 Analyze Green Led                                                |      |
| 📝 Analyze Blue Led                                                 |      |
| 🕼 Create Coefs                                                     |      |
| 📝 Upload Coefs                                                     |      |
| 💿 Quick uploading 🛛 💿 Stable uploading                             |      |
| 📝 Save To Database                                                 | C, V |
| 👽 Save cabinet name                                                |      |
| Save module ID                                                     |      |
| Numberi Not set                                                    | KE . |
| 🕼 Save To Flash                                                    |      |
| 🔲 Write in module flash                                            |      |
| Save receiving card parameters                                     |      |
| OK                                                                 |      |
|                                                                    |      |
| Cabinet ID X                                                       |      |
| Please For example: A-1.1-1. 001, etc.                             |      |
| Tip:Cabinet ID can not contain any<br>of the following characters: |      |
| ν <i>Λ</i> , :, *, ?, <sup>-</sup> , ζ, λ, <sup>-</sup> , [        |      |
| OK                                                                 |      |

Before generating a coefficient, a page of modifying target value will show. After modifying the target value, click **Preview** to preview the effect. After you confirmed the effect, click **Apply**. At this time, the calibration of the first cabinet is finished.

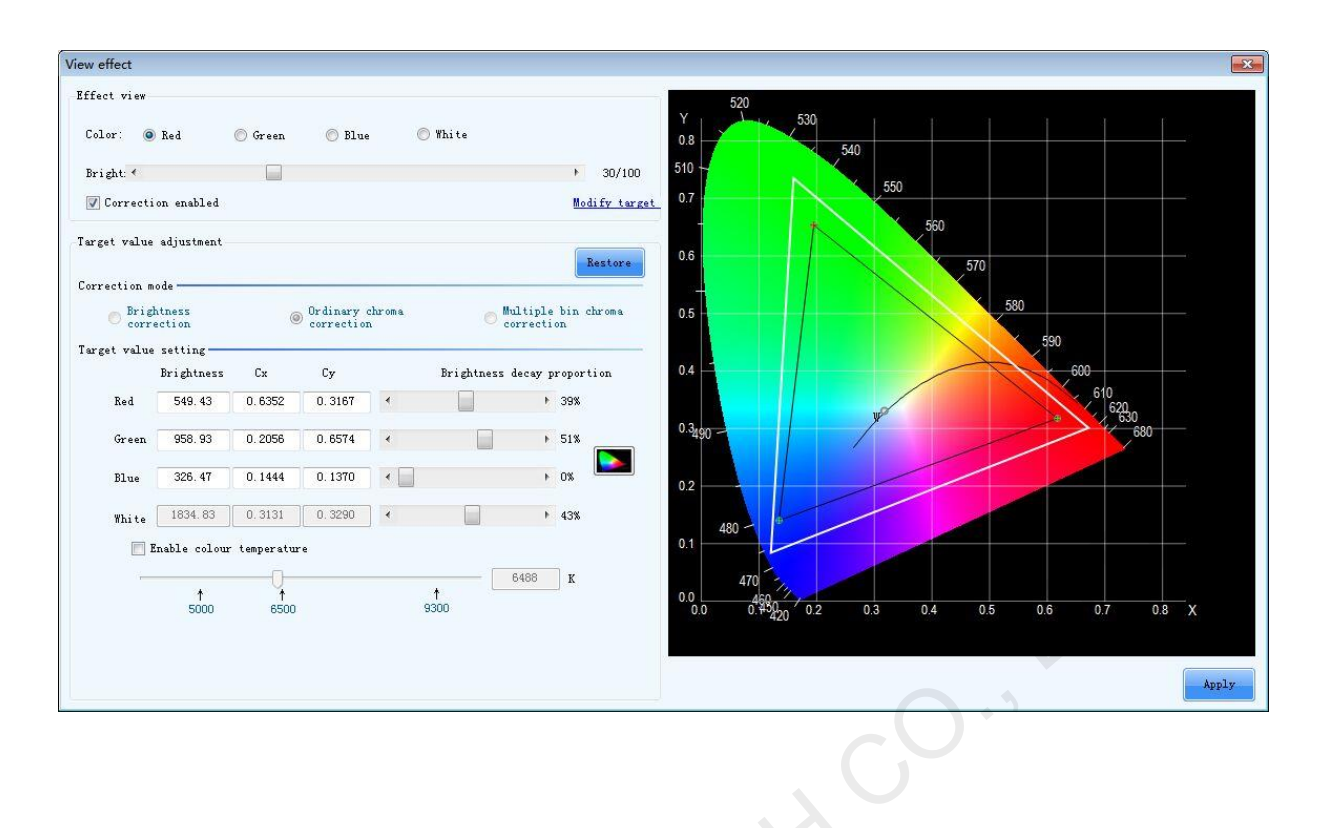

www.novastar.tech

# **3** Calibration of Subsequent Cabinets

Remove the first cabinet and place the next cabinet on the pedestal. Then, Click **Start** to start calibration.

| Figure 3-1 Starting calibration |
|---------------------------------|
|---------------------------------|

| *                               |                                                    |      |                                   |
|---------------------------------|----------------------------------------------------|------|-----------------------------------|
| Preparation 🛠 Calibration       | n Methods                                          | 0    | Send Cabinet<br>Parameters        |
| Database 🔘                      | Manual       Automatic       Customize             | 0    | Pre-Warm                          |
| Cabinet Control                 | Process                                            | 0    | Gauge one by one                  |
| Cabinet Paras 💿 Red             | Green Blue @ Red & Green & Blue                    | 0    | Analyze Red Led 媡                 |
| Calibration Paras 👿 Enabl       | e Gap Calibration Start                            | 0    | Led Analyze Blue                  |
| Measurement Tool ≫ Vplaod Coes  | fients                                             | 0    | Create Coefs                      |
| Correct target 💝                | d Coefs Save To Flash Save To Database             | 0    | Upload Coefs                      |
| Calibration 🙊                   |                                                    | 0    | Save To Database                  |
| Calibration                     | a module Image Test Chroma distributi              | 0    | Save cabinet<br>name              |
| Calibration Record Feedback     |                                                    | 0    | Save module ID                    |
| Module Calibration Dead Led     | ls: Red  V Rate of value that reaches 100%         | 0    | Write in module                   |
| Tools * Common part             | ameter The The                                     | 0    | Save receiving<br>card parameters |
| Common Color<br>Gamut Tool      | Increated 1 second: Uncreated 1 third: Uncreated 1 | Curr | rent ID:                          |
| Data Analysis<br>And Processing |                                                    | Bac  | :k Next                           |
| ×                               |                                                    |      |                                   |

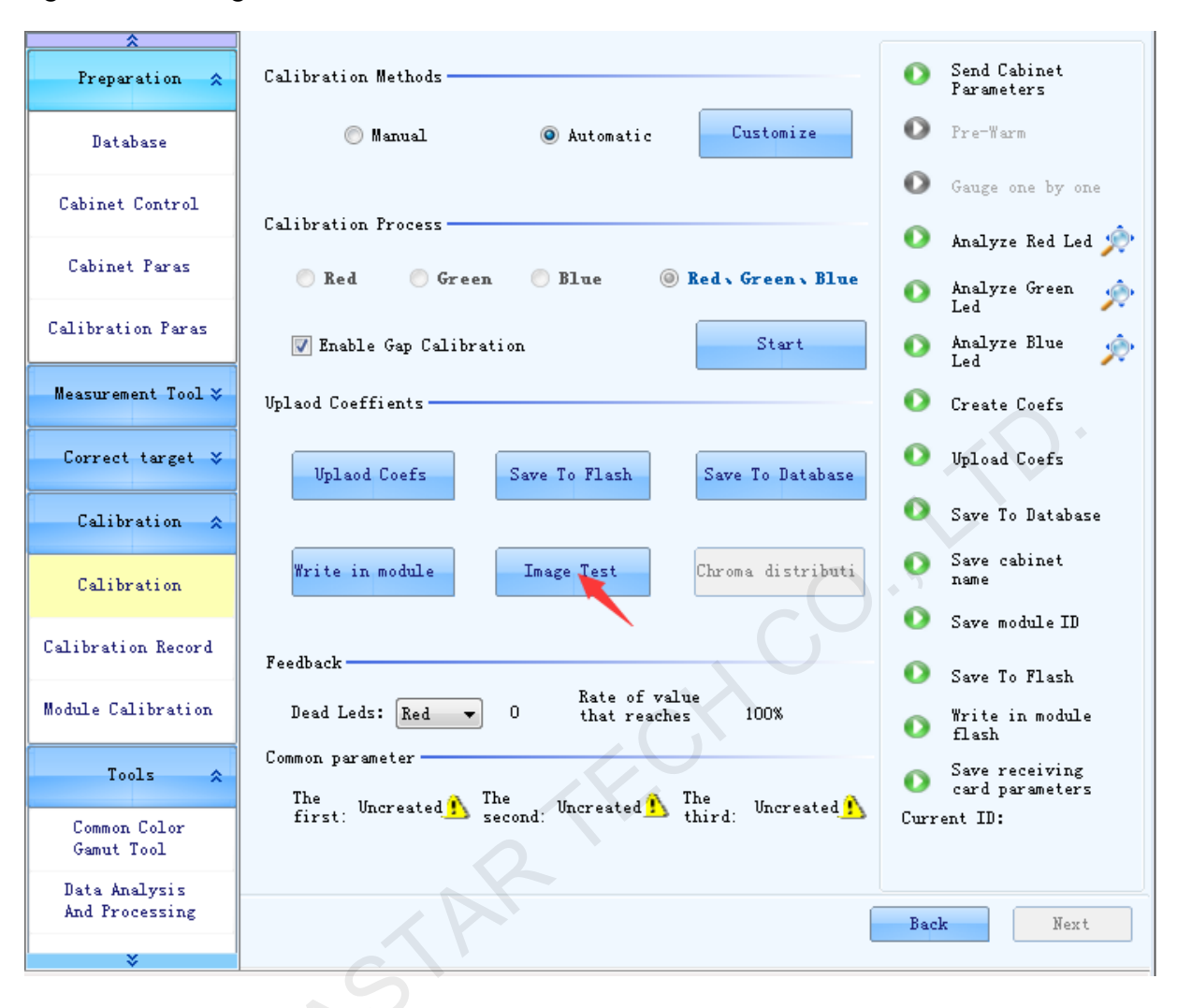

#### Figure 3-2 Viewing effect

#### Notice:

- During the whole calibration process, the location of the cabinet pedestal and the
  position, focal length and configurations of the camera must remain unchanged. If
  improper operation results in any change to the calibration site, a new database must
  be created to calibrate the remaining cabinets which are seemed as another batch.
  Ensure that the brightness and chroma standards must be the same as the first batch).
  - For the first 30 cabinets, every 10 cabinets will be monitored by measurement data simulation software for their calibration effects. After the first 30 cabinets, every 20-40 cabinets will be simulated at the same time. The simulation of calibration database is a very important part of cabinet calibration. In Chapter 4, detailed introduction to the identification of simulation diagram will be given.

# 4 Identification of Simulation Diagram

The NovaCLB-CabSolver, cabinet database management platform of NovaCLB-Cabinet, is used to make simulation analysis of part of the calibrated cabinets in advance in order to check whether the calibration effect is OK. If the effect is not OK, users can know its reason through the analysis as soon as possible, for example, there is non-standard operation performed (the camera is moved, etc.).

As splicing a simulation diagram by effective utilization of cabinets requires some experience, the simulation function will be introduced next and several cases will be used to illustrate how to judge whether the measured data is ideal with the simulation diagram.

# 4.1 Use of Simulation Function

Step 1 Click Data Analysis And Processing to open the NovaCLB-CabSolver.

| *<br>Preparation *              | Calibration Methods                                                                 | 🚺 Send Cabinet                                                 |
|---------------------------------|-------------------------------------------------------------------------------------|----------------------------------------------------------------|
| Measurement Tool 💝              | 🔘 Manual 🔘 Automatic Customize                                                      | 🚺 Pre-Warm                                                     |
| Correct target 💝                | Calibration Process                                                                 | <ul> <li>Gauge one by one</li> <li>Analyze Red Led </li> </ul> |
| Calibration 💝                   | 🔵 Red 💿 Green 💿 Blue 💿 Red、Green、Blue                                               | 🚺 Analyze Green 🔅                                              |
| Tools 😞                         | ✓ Enable Gap Calibration                                                            | 🚺 Analyze Blue 🏾 📌                                             |
| Common Color<br>Gamut Tool      | Vplaod Coeffients                                                                   | Create Coefs                                                   |
| Data Analysis<br>And Processing | Uplaod Coefs Save To Flash Save To Database                                         | <ul> <li>Upload Coefs</li> <li>Save To Database</li> </ul>     |
| Database Division               |                                                                                     | Save cabinet                                                   |
| Cabinet To Screen               | Write in module Image Test Chroma distributi                                        | Save module                                                    |
| Authorization lock*             | Feedback                                                                            | Save To Flash                                                  |
| Language (语言) 🗴                 | Dead Leds: Red - 0 Rate of value<br>that reaches 100%                               | O Write in module                                              |
| 中文(zh-CN)                       | Common parameter                                                                    | Save receiving<br>Current ID:                                  |
| English (en)                    | first: Uncreated ! Ine<br>first: Uncreated ! second: Uncreated ! third: Uncreated ! |                                                                |
| 한국어 (ko-KR)                     |                                                                                     |                                                                |
| *                               |                                                                                     | Dack Next                                                      |

Figure 4-1 Entering data analysis and processing platform

Step 2 Load the database and click the Simulate and Adjust coefficients tab

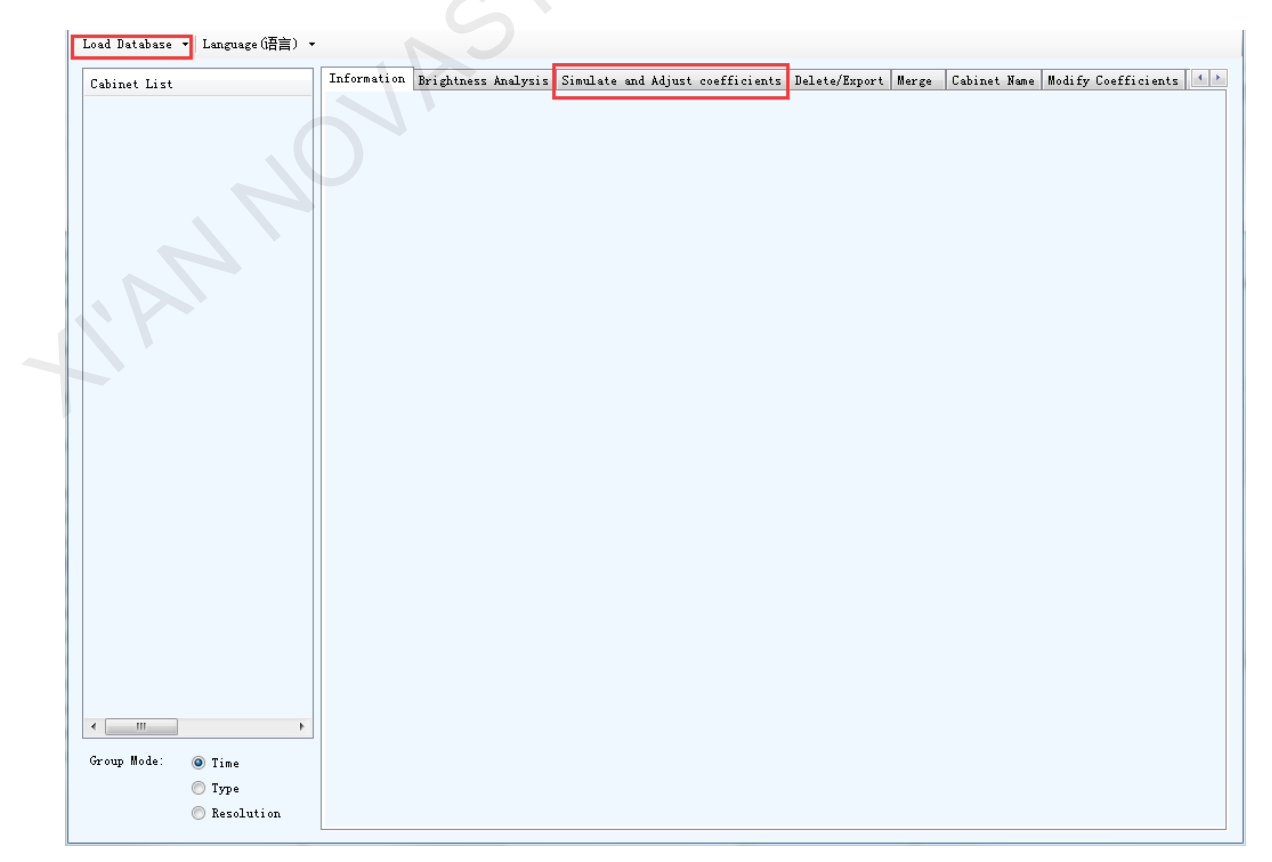

- Step 3 Click the Simulation button.
- Step 4 Select the Splice mode: Order or Random.
- Step 5 Choose **Yes** and **No** for **Paint ID** respectively to check whether the splicing among cabinets shown in the simulation diagram is normal.
- Step 6 Switch the **Display** mode. Primary color, gray and false color are three expressions of measuring brightness.

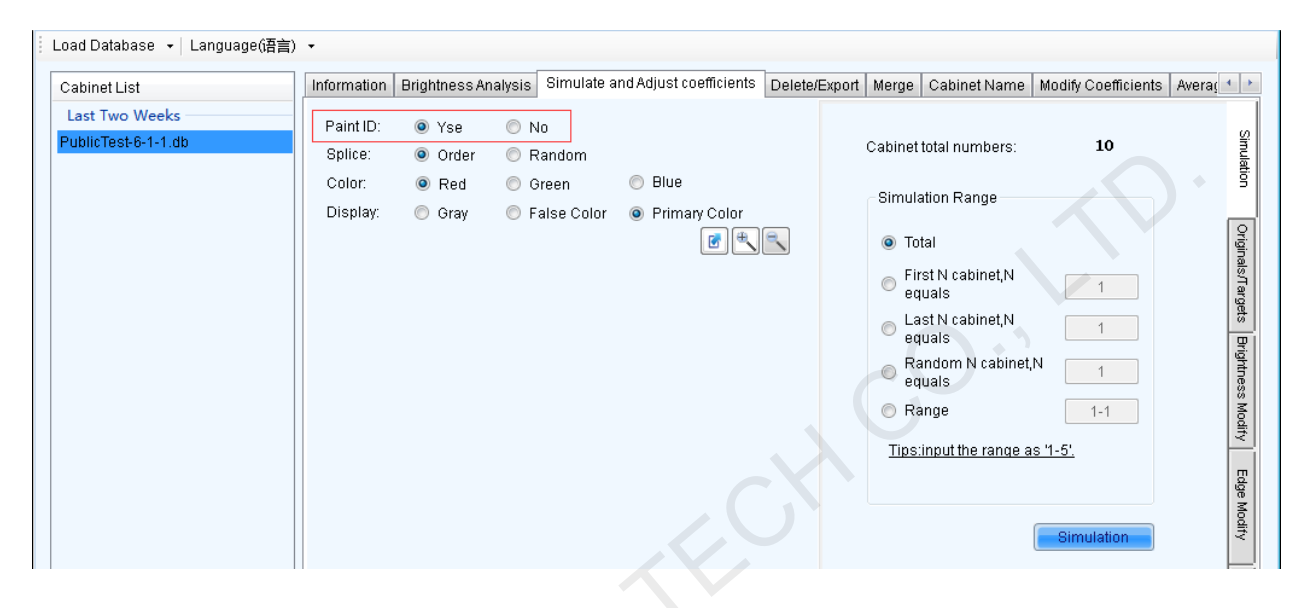

## 4.2 Cases of Identifying Simulation Diagrams

The simulation diagram of NovaCLB-CabSolver is generated by calculation based on the cabinet calibration coefficients. What the simulation diagram simulates is the splicing results of the cabinets before calibration. The simulation diagram can be considered as the diagram of cabinet brightness simulation before calibration. With the simulation diagram, calibration engineers can see the rough result of spliced cabinets on the site (before calibration). If there is anything wrong with the measured brightness data, the engineers can see the unreasonable situations, for example:

• There are obvious boundary lines or difference between cabinets, but actually there is none (See Case 5).

Reasons: Modules on edges of cabinets or some lines of LEDs may have a problem.

- Most cabinets have serious modularity inside or regular defects (See Case 3 & 4).
   Reasons: It is generally caused by the cabinet process. On-site calibration is recommended.
- On the simulation diagram, a few cabinets have significant differences from other cabinets (gray or false color image) (See Case 6).

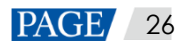

Reasons: Maybe the camera is not stable during image capturing. It is recommend that these abnormal cabinets be re-calibrated.

#### 4.2.1 Case 1: Good Effect, No Problems with All Cabinets

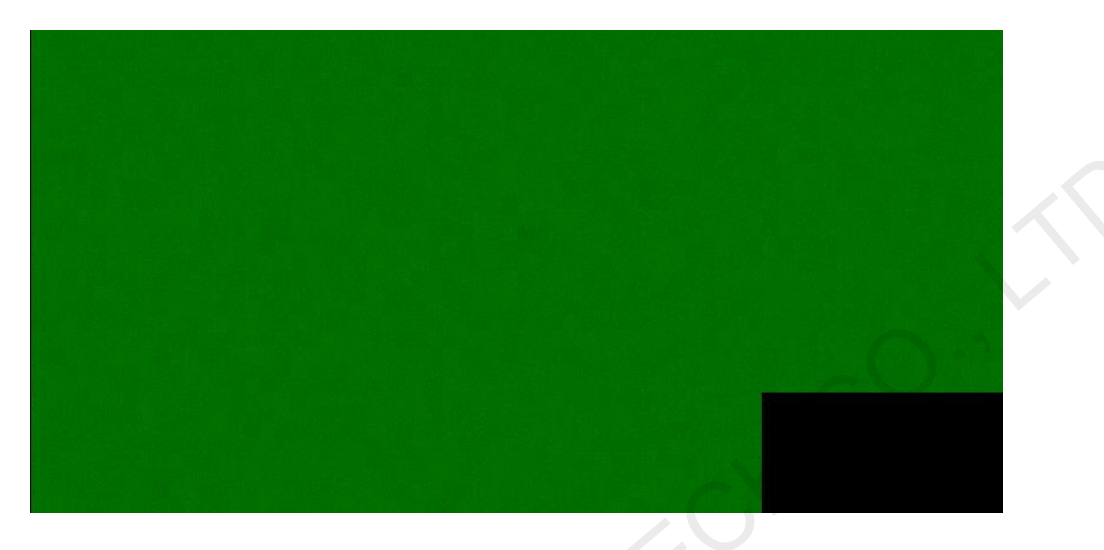

Figure 4-2 Case 1 (a) Green in primary color mode

Figure 4-3 Case 1 (b) Green in gray mode

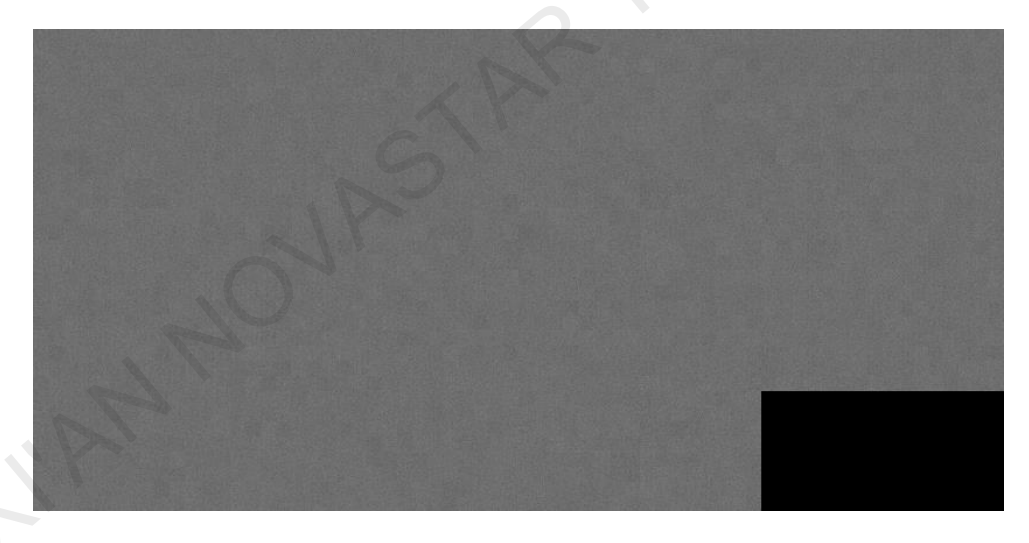

**Analysis**: The measurement data of green before calibration is quite ideal. There is no significantly abnormal data. It also reflects that this batch of cabinets has no obvious process problems although they have a few modularity phenomena and the LED screen spliced by the cabinets is slightly blurred.

Conclusion: No problem.

## 4.2.2 Case 2: Good Effect, No Problems with All Cabinets

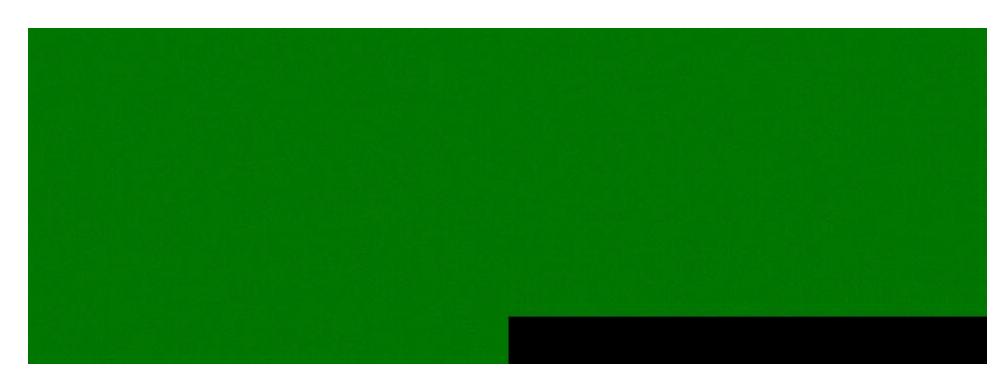

Figure 4-4 Case 2 (a) Green in primary color mode

Figure 4-5 Case 2 (b) Green in gray mode

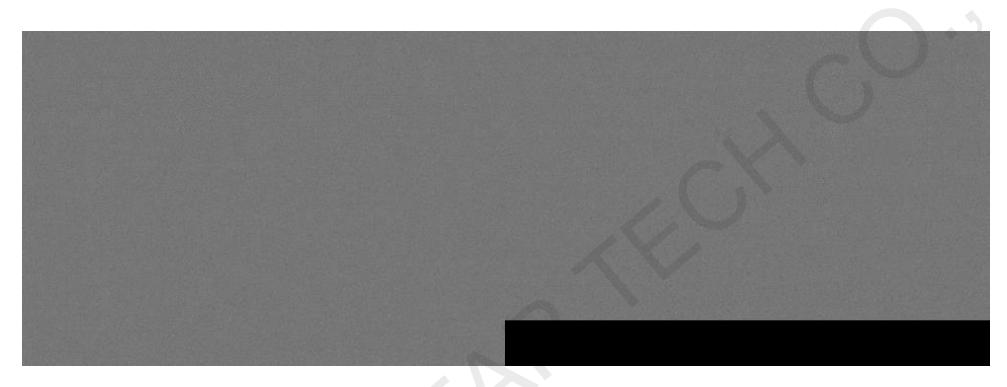

Figure 4-6 Case 2 (c) Green in false color mode

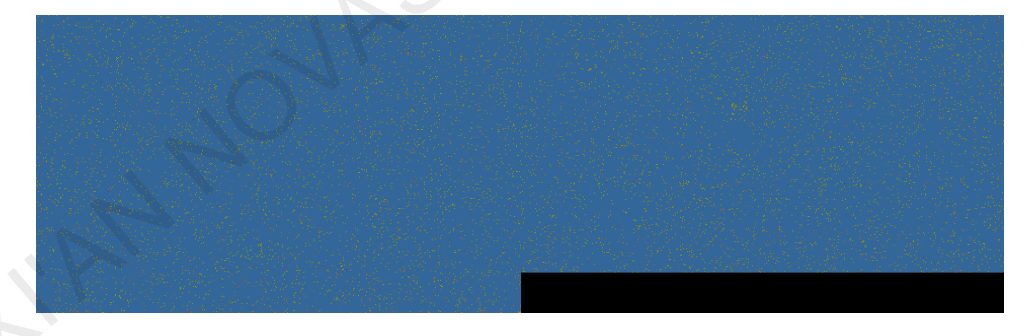

**Analysis**: The measurement data of green before calibration is quite ideal. There is no significantly abnormal data. It also reflects that this batch of cabinets has no obvious process problems although the LED screen spliced by the cabinets is blurred to a certain degree.

Conclusion: No problem.

### 4.2.3 Case 3: Serious Modularity Effect

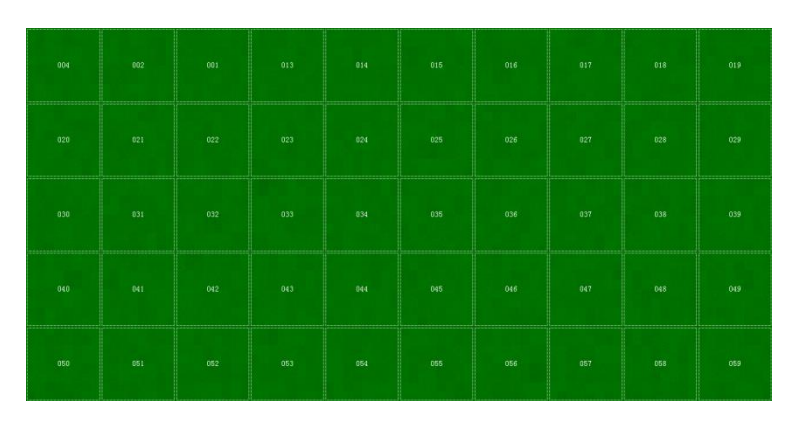

Figure 4-7 Case 3 (a) Green in primary color mode

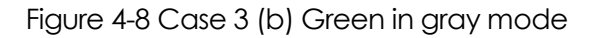

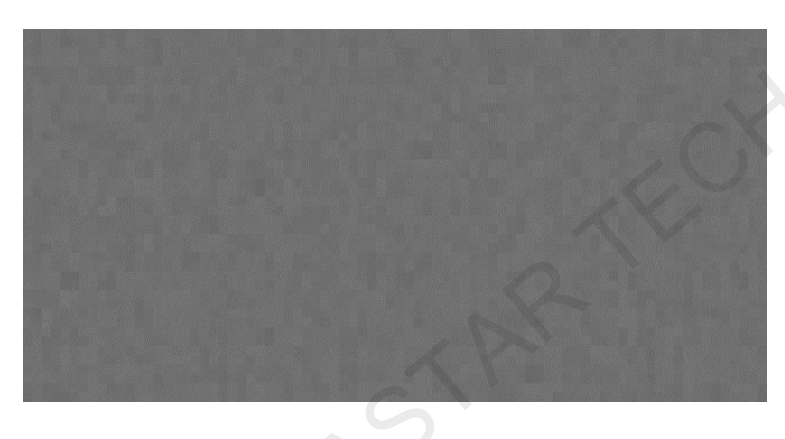

Figure 4-9 Case 3 (c) Green in false color mode

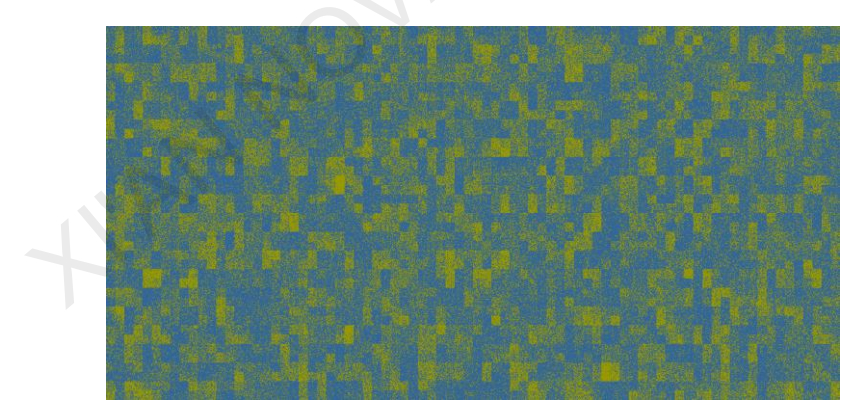

**Analysis**: The measurement data of green has serious modularity effect. In such situation, though the cabinet calibration can greatly improve the uniformity of cabinets, it is difficult to avoid brightness difference between a few cabinets after they are spliced on the site since the brightness values of cabinets vary obviously.

**Conclusion**: On-site calibration is recommended to ensure desired results. Cabinet calibration can improve effects greatly, but cannot solve the problem completely.

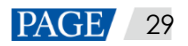

#### 4.2.4 Case 4: Different Views of Cabinets Seen from Different Angles

#### Figure 4-10 Case 4 (a) Blue in primary color mode

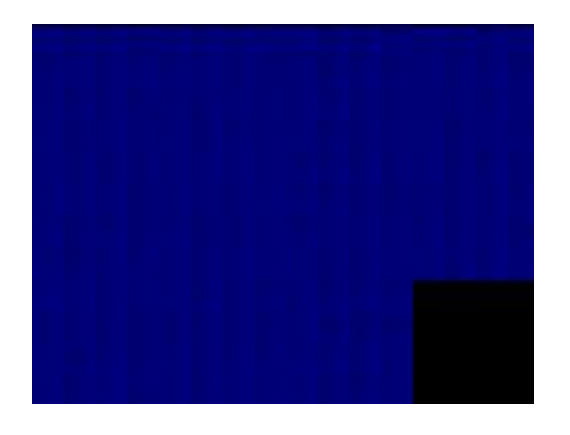

Figure 4-11 Case 4 (b) Blue in primary gray mode

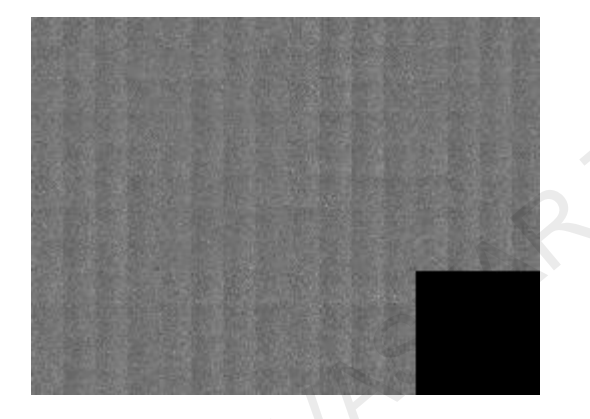

Figure 4-12 Case 4 (c) Blue in false color mode

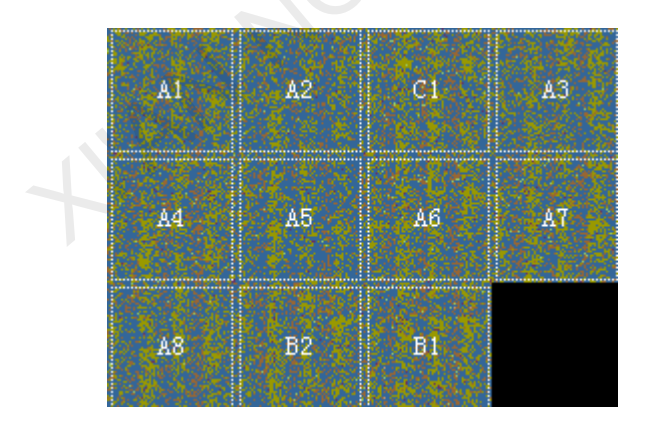

**Analysis**: The measurement data of blue has lots of vertical bars before calibration. The cabinet is placed with an 18° back elevation angle during calibration. It is estimated that the vertical bars are caused by the emitting angle of the cabinet. Observe the performance of the cabinet before calibration: 1. The frontage of the cabinet has good performance (0° back elevation angle), and there is no vertical bars. 2. With the increase of the back elevation angle, the vertical bar problem is

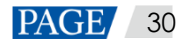

getting worse, and the performance on the 18° direction is consistent with the simulation diagram of Case 4. Though cabinet calibration can improve the cabinet uniformity at the 18° elevation direction, it cannot guarantee the screen uniformity at the other angles. In this case, vertical bar may appear on the frontage after the screen calibration.

**Conclusion**: On-site calibration is recommended to ensure desired results. Cabinet calibration is not recommended for those cabinets which has great difference at different directions.

## 4.2.5 Case 5: Abnormal Dark Lines at Edge of Cabinet

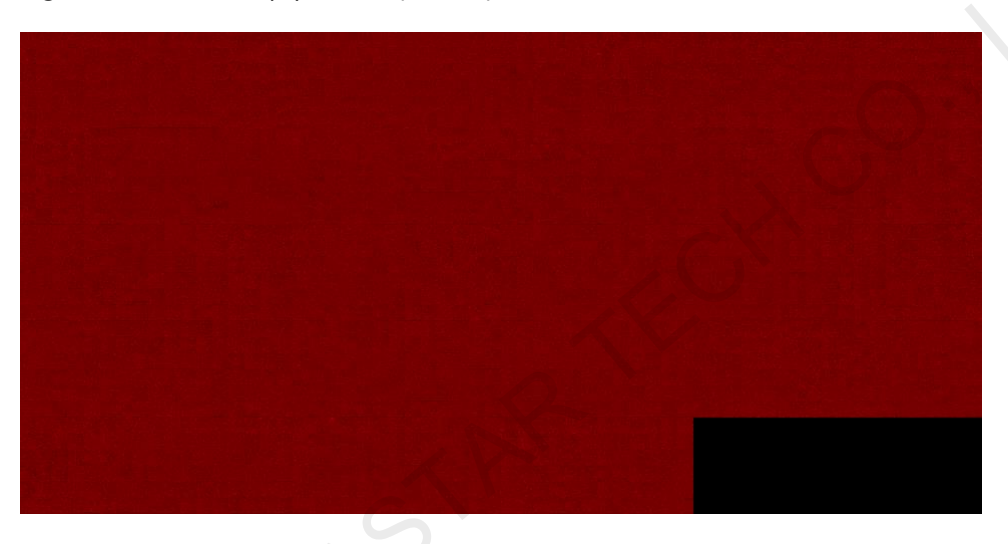

Figure 4-13 Case 5 (a) Red in primary color mode

Figure 4-14 Case 5 (b) Red in gray mode

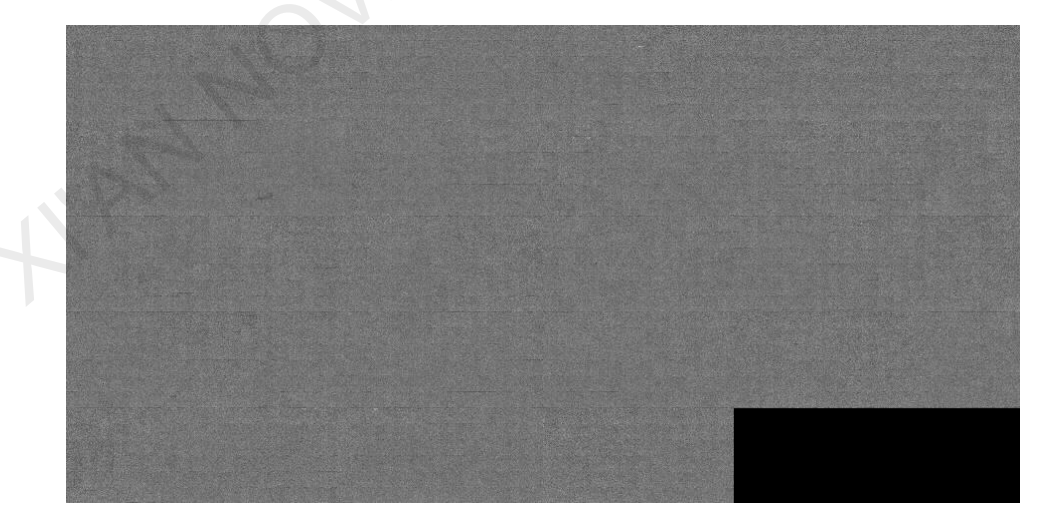

**Analysis**: There are obvious dark lines between the red cabinets. It is estimated that it is caused by the problem of red LEDs on the edge of the cabinet before calibration. After viewing the photographs of the cabinet, find that the last line of red LEDs on the cabinet are darker. Then check the cabinet and find that the last line of red LEDs on the cabinet are tilted.

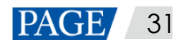

**Conclusion**: Make the last line of LEDs upright and then perform calibration. Cabinet calibration can improve this situation at calibration directions, but the dark lines will still exist when the cabinets are viewed from another direction after calibration.

#### 4.2.6 Case 6: Individual Cabinet with Ideal Uniformation

| 1-1 | 1-2 | 1–3 | 1-4 | 1–5 | 1-6 | 1-7 | 1-8 | 1-9 |
|-----|-----|-----|-----|-----|-----|-----|-----|-----|
| 2-1 | 2-2 | 2-3 | 2-4 | 2–5 | 2–6 | 2-7 | 2–8 | 2-9 |
| 3-1 | 3–2 | 3-3 | 3-4 | 3-5 | 3–6 | 3-7 | 3–8 | 3–9 |
| 4-1 | 4-2 | 4–3 | 4-4 | 4-5 | 4-6 | 4-7 | 4-8 | 4-9 |
| 5-1 | 5-2 | 5-3 | 5-4 | 5-5 | 5-6 | 5-7 | 5-8 | 5-9 |

Figure 4-15 Case 6 (a) Green in primary color mode

Figure 4-16 Case 6 (b) Green in gray mode

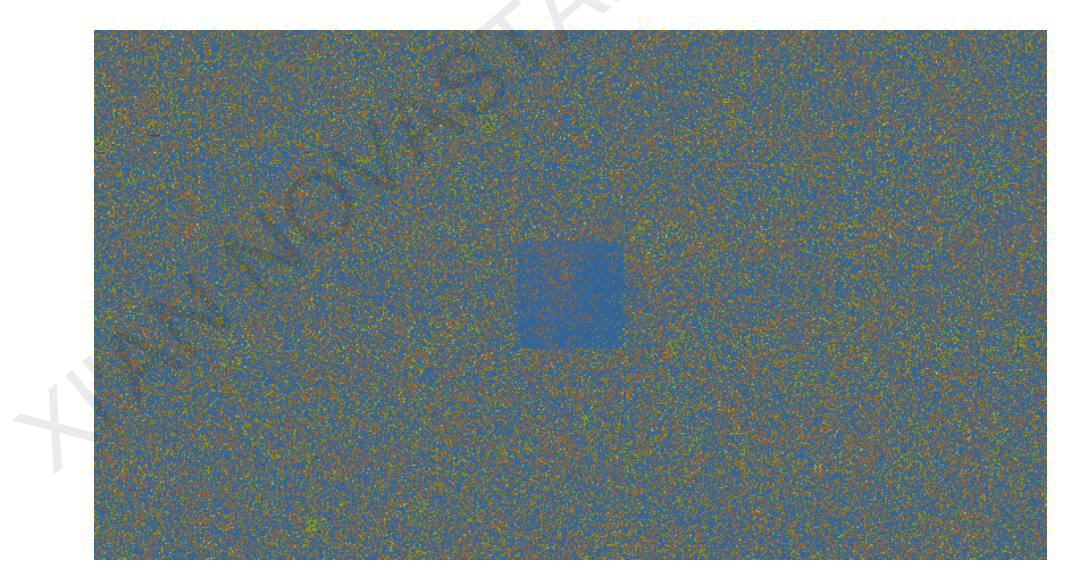

**Analysis**: The measurement data of green before calibration is quite ideal. But the uniformity of the cabinet 3-5 is obviously prior to that of all other cabinets, which is extremely unreasonable.

Conclusion: The cabinet 3-5 must be re-calibrated.

# **5** Troubleshooting

| Problem                                                                                            | Troubleshooting                                                                                                    |
|----------------------------------------------------------------------------------------------------|----------------------------------------------------------------------------------------------------|
| Software alert: Point positioning errors                                                           | Change Identification Direction on the Calibration Paras page.<br>Increase Allowed Dead LEDs Ratio on the Calibration Paras page.                                                                                                    |
| Screen blurred after calibration                                                                   | See <b>Calibration</b> > <b>Measuring image</b> . Normally, one LED lamp is framed by one square.<br>Change <b>Identification Direction</b> and recalibrate the screen.                                                                                                    |
| Software alert: Color<br>error of image data                                                       | Check whether the screen is too dark, or the color on the screen when using camera to take pictures is wrong.                                                                                                    |
| Software alert: Camera<br>not connected                                                            | Check the connection wire between camera and control computer.<br>Check the camera's remaining battery capacity.                                                                                                    |
| Software alert:<br>Unexpected error                                                                | Check whether the cabinet resolution is too large. 7D supports 192*144.<br>Try to restart the calibration software, camera and computer.                                                                                                    |
| Software alert: The cabinet is inclined (Actually it is not).                                      | If the cabinet is seriously modularized, the calibration software may judge<br>the not inclined cabinet as inclined. After you confirm that the cabinet is<br>not inclined, choose to force the calibration to continue.                                                                                                    |
| The screen composed<br>of some calibrated in-<br>line cabinets has great<br>uniformity difference. | Cabinet calibration requires that the cabinets before calibrated has<br>consistent uniformity within a certain angle ranges. Some in-line cabinets<br>have process problems in the angle. Therefore, the screen which is<br>composed of those calibrated in-line cabinets has great uniformity<br>difference at different angles. Cabinet calibration cannot fix the angle<br>process problem. It is recommended that you use NovaStar full screen<br>calibration software to calibrate the screen which is composed of those in-<br>line cabinets. |

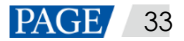